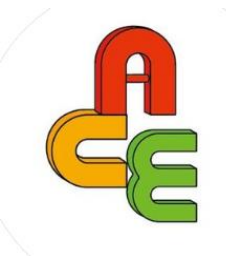

# ACE Fair 2024 Registration Guide

for the Exhibitors

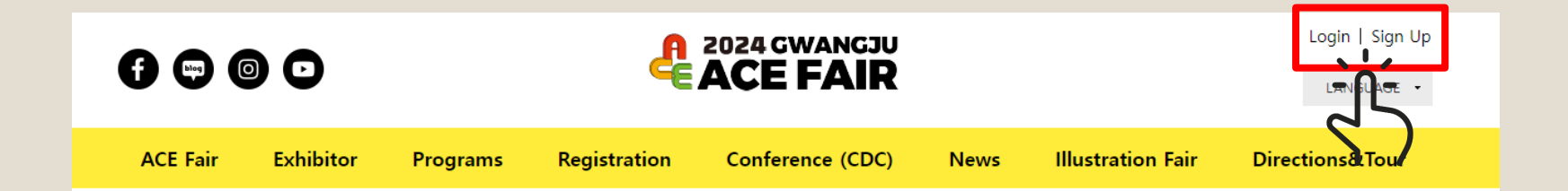

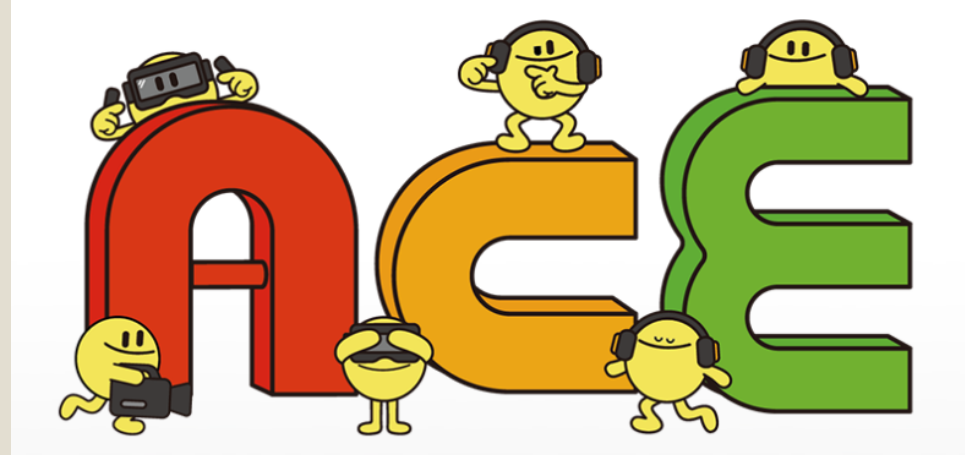

# 2024 GWANGJU ACE FAIR

Asia Content Entertainment Fair in Gwangju **SEP. 26<sup>th</sup>(Thu) - 29<sup>th</sup>(Sun)** Kindaejung Convention Center Gwangju, Republic of Korea

Exhibitor's RegistrationContents Developer<br/>Conference (CDC)Buyer Registration

# Registration for **Exhibitor**

### If you have participated in ACE Fair before →Login for start register

# If you are new to ACE Fair $\rightarrow$ Sign up first to register

|          |           |          | ę            | 2024 GWANGJU<br>ACE FAIR |      |                   | Login   Sign Up |
|----------|-----------|----------|--------------|--------------------------|------|-------------------|-----------------|
| ACE Fair | Exhibitor | Programs | Registration | Conference (CDC)         | News | Illustration Fair | Directions&Tour |

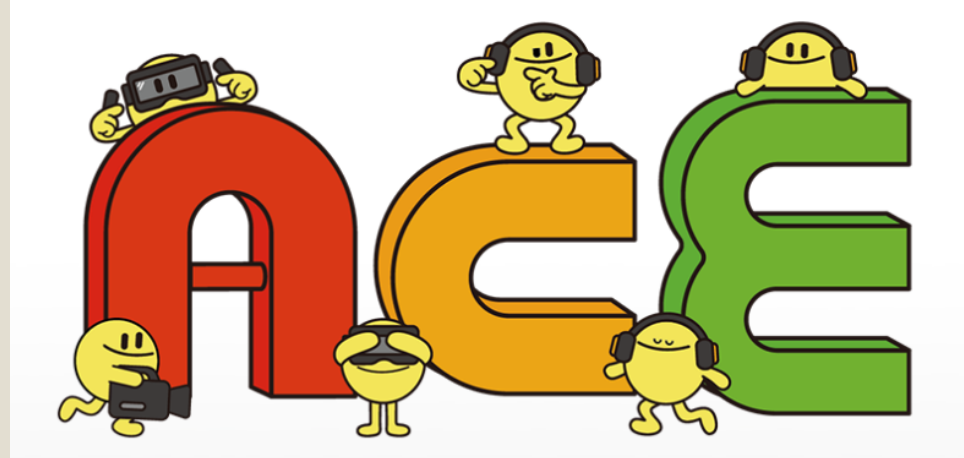

2

# 2024 GWANGJU ACE FAIR

Asia Content Entertainment Fair in Gwangju **SEP. 26<sup>th</sup>(Thu) - 29<sup>th</sup>(Sun)** Kimdaejung Convention Center Owangju, Republic of Korea

Exhibitor's Registration Contents Developer Conference (CDC) Buyer Registration Click **Exhibitor's Registration** to start the process

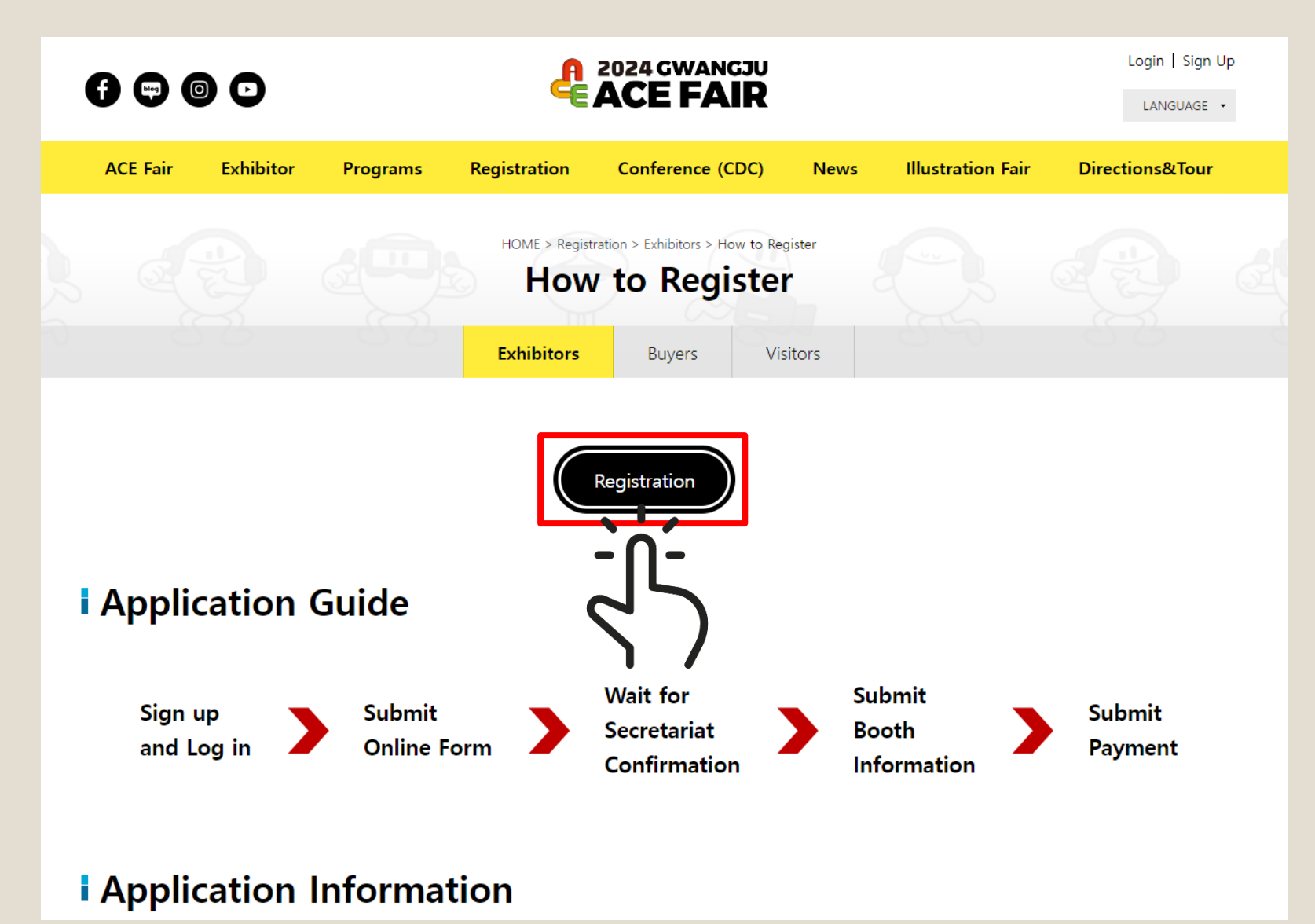

Click **Registration** 

#### My Exhibition

#### Welcome to exhibitor registration page of Gwangju ACE Fair 2024. The page will activate detailed application pages once you fill out basic exhibitor information.

#### Terms and Conditions

#### 1. Definition

In this terms and regulations for participation, the term "exhibitor" shall include all employees, servants and agents of any individual company, partnership firm of organization who have applied for space for the purpose of exhibiting.

(2) The term "Fair" shall mean the Gwangju ACE Fair 2024 (Asia Content and Entertainment Fair 2024).

(2) The term "Fair Management" shall mean Gwangju Tourism Organization in 30 Sangmunuriro, Seo - gu, Gwangju, [61958] Republic of Korea.

#### 2. Participation

The exhibitor who wishes to attend the exhibition must submit the application form to the fair management.

DWhen the application form is submitted, the application fee ( booth fee, utility service application fee ) must accompany the application form. The contract will take effect

n the application fee is paid. In the event that exhibition space is fully occupied, the fair management can reject the acceptance of the application form. Depending on the

I have read, understand, and agree to the terms and regulations of Gwangju ACE Fair 2024. I hereby acknowledge that by clicking submit at the end of the application I am confirming the information given in this form is true and accurate.

#### Privacy Policy

| ■ The purpose of the collection and use of personal information                                                                                                    |         |  |
|----------------------------------------------------------------------------------------------------|---------|--|
| The company collected personal information for the following purposes.                                                                                                    |         |  |
| On the implementation of services and service providers in accordance with the contract price settlement<br>Content provided                                                                                                    |         |  |
| Membership Management - Membership services for the usage of personal identification, prevention of unauthorized use of defective members and unauthorized use prevention, physician and confirmed, such as complaint handling complaints |         |  |
| Utilized in marketing and advertising - Advertising information and events transfer, hold, or frequency of the statistics for service members                                                                                             | •<br>// |  |
| I have read and agreed to the contents above.                                                                                                    |         |  |

Cancel

Read the Terms and Conditions and Privacy Policy

Then, check the boxes

Click OK to apply

| E Fair Exhibi                                                                                                    | tor Programs                                                                                                    | Registration                                                                                       | Conference (CDC)                                                                                              | News                   | Illustration Fair | Directions&Tour |                           |
|----------------------------------------------------------------------------------------------------|----------------------------------------------------------------------------------------------------|----------------------------------------------------------------------------------------------------|----------------------------------------------------------------------------------------------------|------------------------|-------------------|-----------------|---------------------------|
| , Eyhihition                                                                                                    |                                                                                                    |                                                                                                    |                                                                                                    |                        |                   |                 |                           |
|                                                                                                    |                                                                                                    |                                                                                                    |                                                                                                    |                        |                   |                 |                           |
|                                                                                                    |                                                                                                    |                                                                                                    |                                                                                                    |                        |                   |                 |                           |
| Welcome to exhibitor                                                                                                    | registration page of Gwang                                                                                                    | ju ACE Fair 2024.                                                                                  |                                                                                                    |                        |                   |                 |                           |
| <ul> <li>Account Information</li> </ul>                                                                                                    | * ID and your password is essentia                                                                                                    | I when facilities and other a                                                                      | rmauon.<br>pplication registration and participation                                                          | n application that you | uwant to modify.  |                 |                           |
|                                                                                                    |                                                                                                    |                                                                                                    |                                                                                                    |                        |                   |                 |                           |
| ID*                                                                                                    | (ID)                                                                                                    |                                                                                                    | Password*                                                                                                    | ****                   |                   |                 | Fill OL                   |
| ID*<br>*Please enter a password                                                                                                    | (ID)<br>of at least 8 digits with a mixture                                                                                                    | of alphabets, special chara                                                                        | Password*<br>acters and numbers.                                                                              | ***                    |                   |                 | Fill ou<br>exhib          |
| ID*<br>*Please enter a password                                                                                                    | (ID)<br>of at least 8 digits with a mixture                                                                                                    | of alphabets, special chara                                                                        | Password*<br>acters and numbers.                                                                              | ****                   |                   |                 | Fill OL<br>exhib          |
| ID* *Please enter a password Participation type "WI Oplino/Offlings                                                                                         | (ID)<br>of at least 8 digits with a mixture<br>nen participating in B2B, please b                                                                             | e of alphabets, special chara                                                                      | Password*<br>acters and numbers.<br>icipation information in my consultati                                    | ****                   | My Page."         |                 | Fill OL<br>exhib          |
| ID*<br>*Please enter a password<br>Participation type "WI<br>Online/Offline*                                                                                | (ID)<br>of at least 8 digits with a mixture<br>nen participating in B2B, please b<br>O Online O Offline                                                       | e of alphabets, special chara                                                                      | Password*<br>acters and numbers.<br>icipation information in my consultati                                    | ****                   | My Page."         |                 | Fill ou<br>exhib<br>Then, |
| ID*<br>*Please enter a password<br>Participation type "WI Online/Offline"                                                                                   | (ID)<br>of at least 8 digits with a mixture<br>nen participating in B2B, please b<br>O Online O Offline                                                       | of alphabets, special chara                                                                        | Password*<br>acters and numbers.<br>icipation information in my consultati                                    | ****                   | My Page."         |                 | Fill ou<br>exhib<br>Then, |
| ID* *Please enter a password Participation type "WI Online/Offline* Company Information * After filling out the fi                                          | (ID)<br>of at least 8 digits with a mixture<br>nen participating in B2B, please b<br>Online Offline                                                           | of alphabets, special chara                                                                        | Password*<br>acters and numbers.<br>icipation information in my consultati                                    | ion information on l   | My Page."         |                 | Fill OL<br>exhib<br>Then, |
| ID* *Please enter a password Participation type "WI Online/Offline* Company Information * After filling out the f                                           | (ID)<br>of at least 8 digits with a mixture<br>nen participating in B2B, please b<br>Online Offline<br>orm, make sure to <u>click "SAVE" to</u>               | of alphabets, special chara<br>e sure to update your parti<br><u>continue.</u> (If not, your infor | Password*<br>acters and numbers.<br>icipation information in my consultati<br>mation will NOT be affected).   | ion information on h   | My Page."         |                 | Fill ou<br>exhib<br>Then, |
| ID* *Please enter a password Participation type "WI Online/Offline* Company Information * After filling out the f Country* Company Name*                    | (ID)<br>of at least 8 digits with a mixture<br>nen participating in B2B, please b<br>Online Offline<br>orm, make sure to <u>click "SAVE" to</u><br>==Choose== | of alphabets, special chara<br>e sure to update your parti<br><u>continue.</u> (If not, your infor | Password*<br>acters and numbers.<br>icipation information in my consultati<br>mation will NOT be affected).   | ****                   | My Page."         |                 | Fill ou<br>exhib<br>Then, |
| ID* *Please enter a password Participation type "WI Online/Offline" Company Information                                                                     | (ID)<br>of at least 8 digits with a mixture<br>ren participating in B2B, please b<br>Online Offline<br>orm, make sure to <u>click "SAVE" to</u><br>==Choose== | of alphabets, special chara<br>e sure to update your parti<br><u>continue.</u> (If not, your infor | Password*<br>acters and numbers.<br>icipation information in my consultation<br>mation will NOT be affected). | ****                   | My Page."         |                 | Fill OL<br>exhib<br>Then, |
| ID* *Please enter a password Participation type "WI Online/Offline" Company Information * After filling out the f Country* Company Name* ZIP CODE*          | (ID)<br>of at least 8 digits with a mixture<br>ten participating in B2B, please b<br>Online Offline<br>orm, make sure to <u>click "SAVE" to</u><br>==Choose== | of alphabets, special chara<br>e sure to update your part<br><u>continue,</u> (If not, your infor  | Password*<br>acters and numbers.<br>icipation information in my consultation<br>mation will NOT be affected). | ****                   | My Page."         |                 | Fill ou<br>exhib<br>Then, |
| ID* *Please enter a password Participation type "Wi Online/Offline" Company Information * After filling out the f Country* Company Name* ZIP CODE* Address* | (ID)<br>of at least 8 digits with a mixture<br>ten participating in B2B, please b<br>Online Offline<br>orm, make sure to <u>click "SAVE" to</u><br>==Choose== | e of alphabets, special chara<br>e sure to update your parti<br>continue, (if not, your infor      | Password*<br>acters and numbers.<br>icipation information in my consultation<br>mation will NOT be affected). | ****                   | My Page."         | m Cancel        | Fill ou<br>exhib          |

### form for details

k Confirm

### (Required Fields)

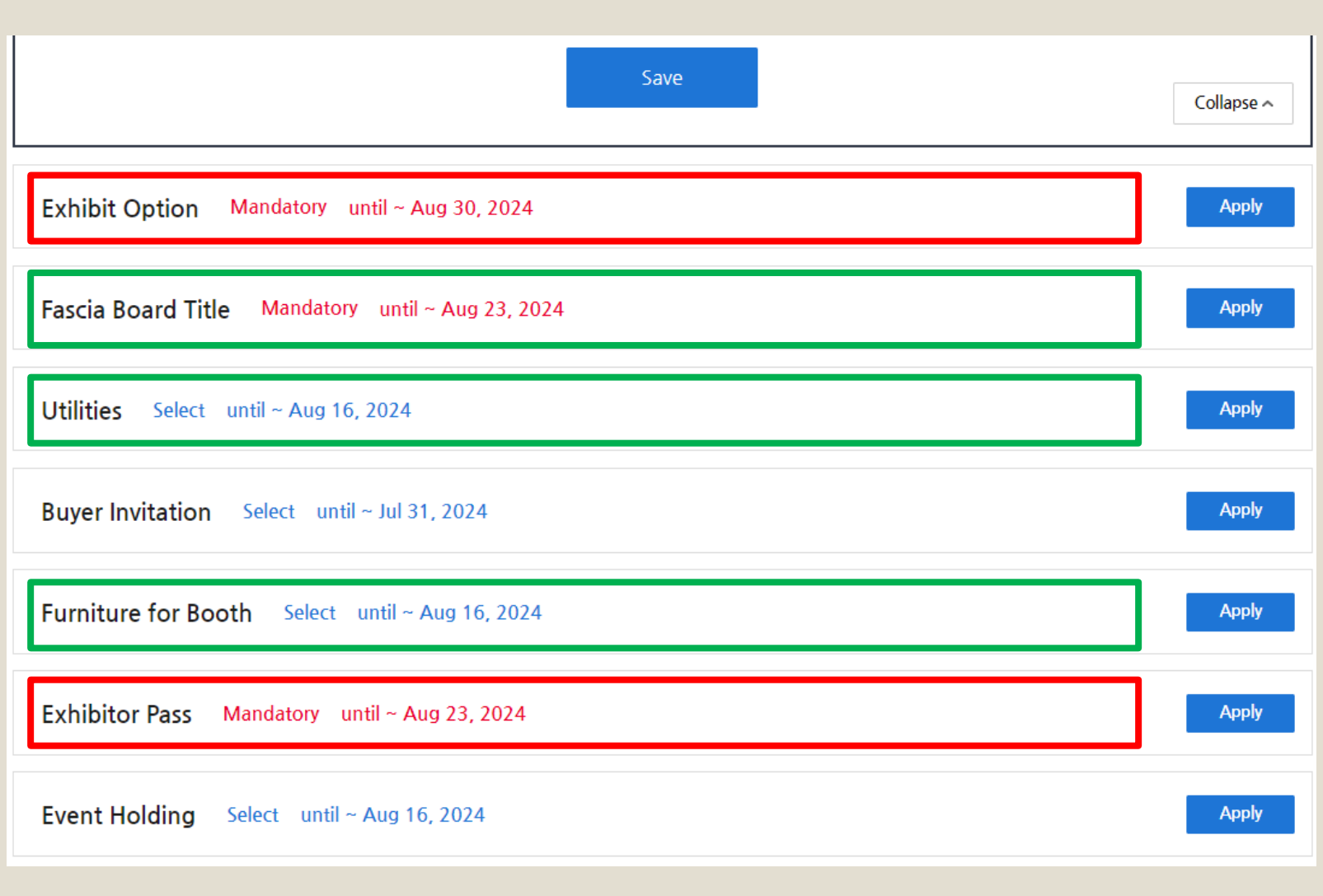

X After filling out the form, make sure to <u>click "SAVE" to continue</u> (If not, your information will NOT be affected). Scroll down and fill out rest of the forms

\_

#### Exhibit Option You can choose the option of your exhibition in this section

#### - **Exhibition Pass** Please put the information about all the members going to visit.

#### Utilities, Fascia Board Title, and Furniture for Booth (OFFLINE or VIRTUAL B Exhibitors)

It is mandatory to fill the form if you choose OFFLINE exhibition options or VIRTUAL B

### (Optional Fields)

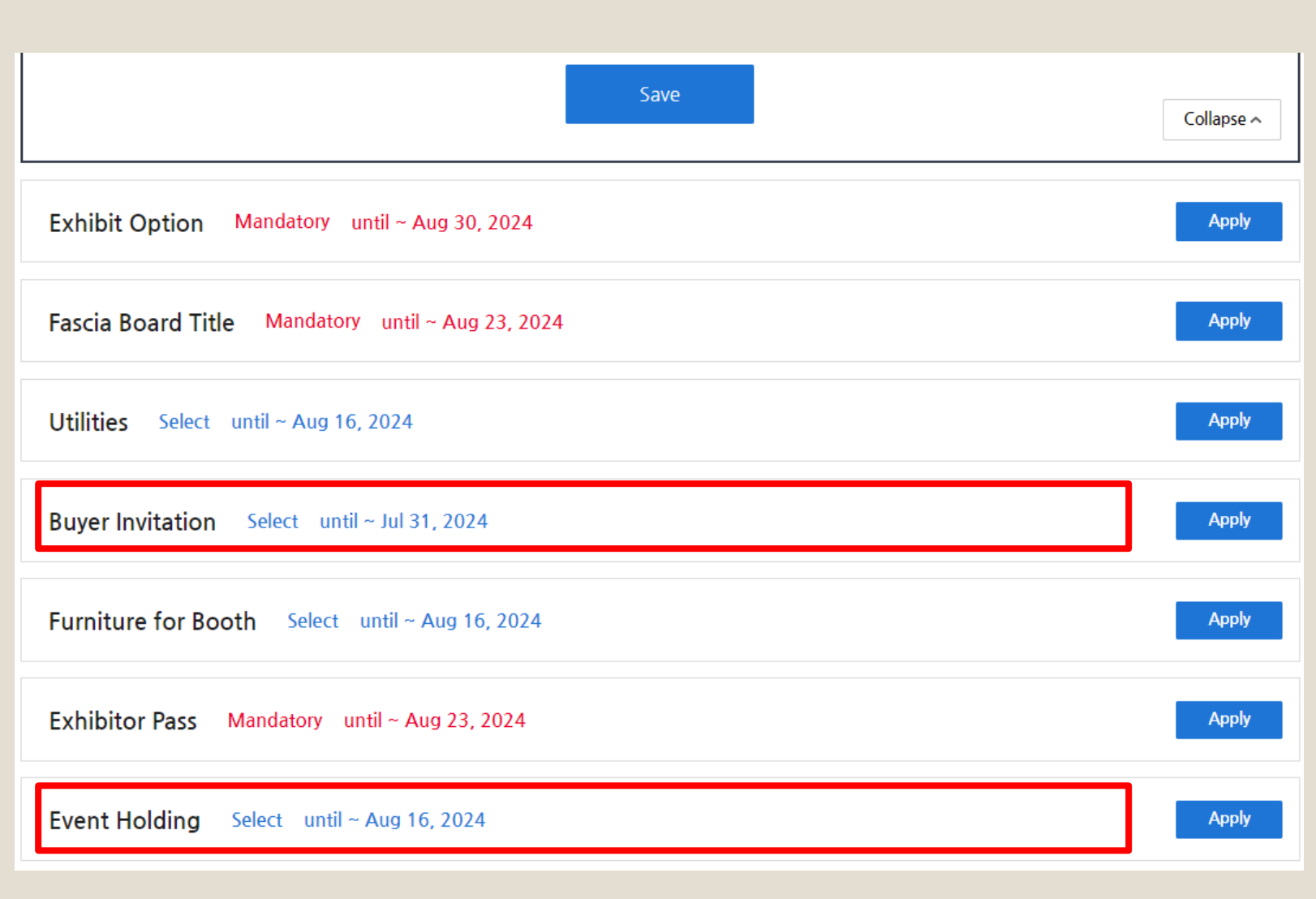

X After filling out the form, make sure to <u>click "SAVE" to continue</u> (If not, your information will NOT be affected).

### Fill out rest of the forms

- Buyer Invitation Please fill the form if you have particular buyers you want to meet
- Event Holding Please fill the form if there is any event you want to hold in ACE Fair 2024

| () ⊂ () ()               |                             | æ,             | 2024 GWANGJU<br>ACE FAIR |      | Welcome,           | (Name) Mypage   Logout |
|--------------------------|-----------------------------|----------------|--------------------------|------|--------------------|------------------------|
| ACE Fair Exhibitor       | Programs                    | Registration   | Conference (CDC)         | News | Illustration Fair  | Directions&Tour        |
| My Exhibition            |                             |                |                          |      |                    | Mypage                 |
| E                        | Exhibition req.             |                |                          | Ar   | pplication Summary | 5                      |
| Basic Information Ma     | andatory                    |                |                          |      |                    | Complete / Modify      |
| Exhibit Option Manda     | atory until ~ A             | ıg 30, 2024    |                          |      |                    | Apply                  |
| Fascia Board Title Ma    | andatory until <sup>,</sup> | ~ Aug 23, 2024 |                          |      |                    | Apply                  |
| Utilities Select until ~ | Aug 16, 2024                |                |                          |      |                    | Apply                  |

## Registration for PRODUCT PR \*Mandatory

After you put all information,

#### CLICK Mypage

to register your company's 'Online Exhibition Promotional Materials' in the [PRODUCT PR] menu.

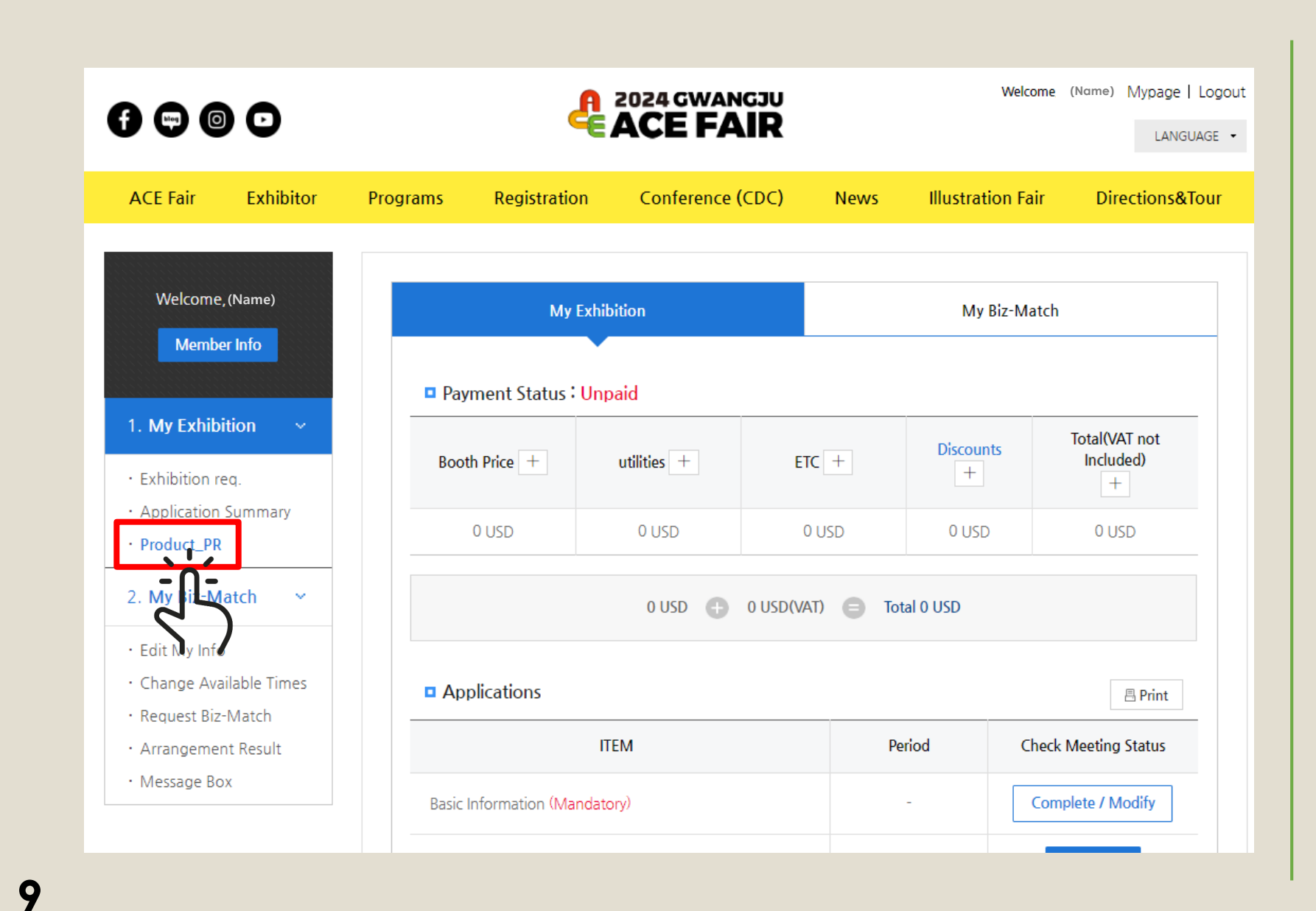

# CLICK **Product PR** to continue

X You can also check out your registration in this page

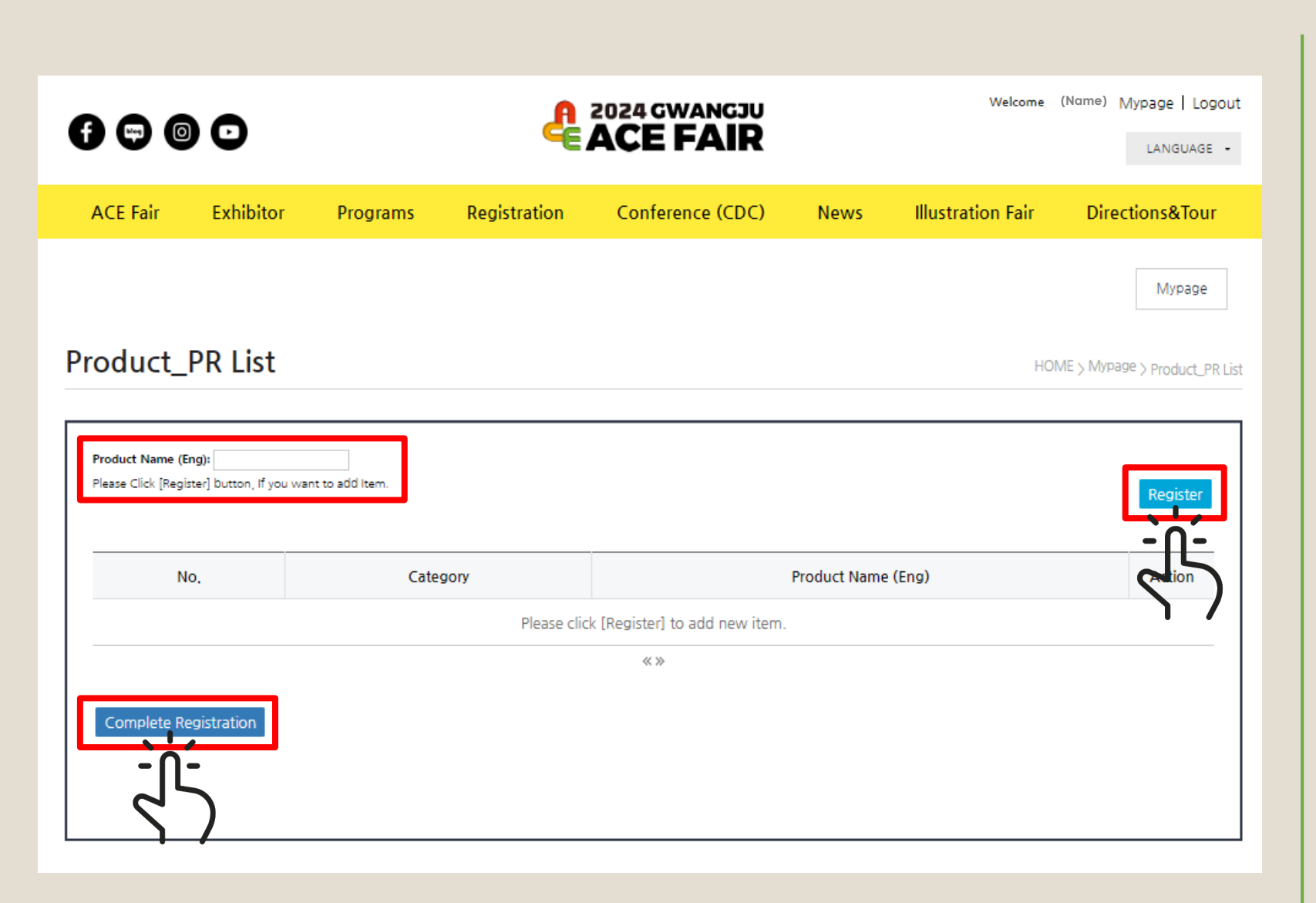

Put the **Product Name** in the Blank and CLICK **Register** to add the product

The products can be uploaded much as you want

And you can always delete or edit the list

If you finish adding, CLICK **Complete Registration** to finish

**※ Product PR** can be found in [Exhibitor] Menu on our Website

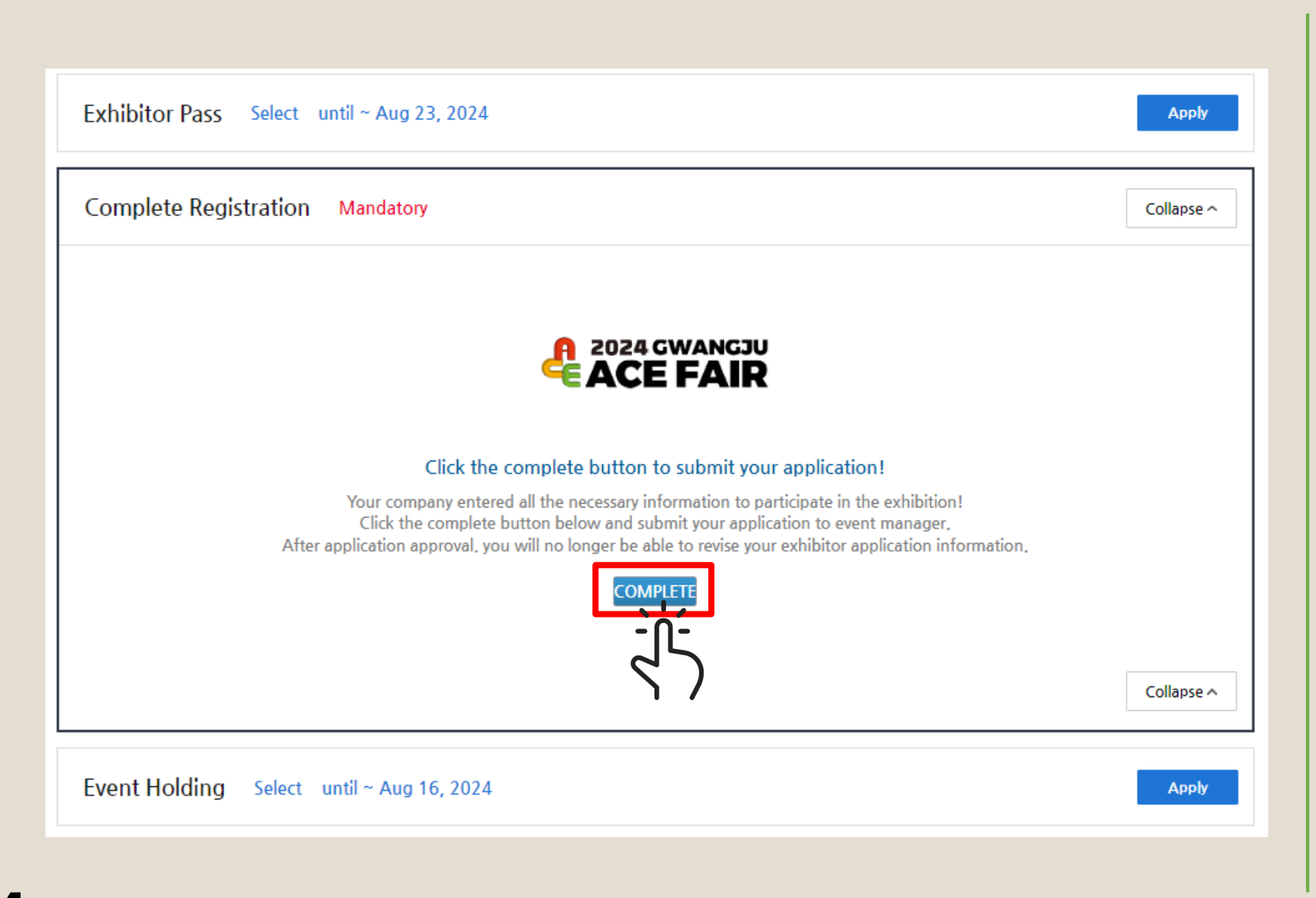

CLICK **Complete** to finalize the Exhibitor Registration

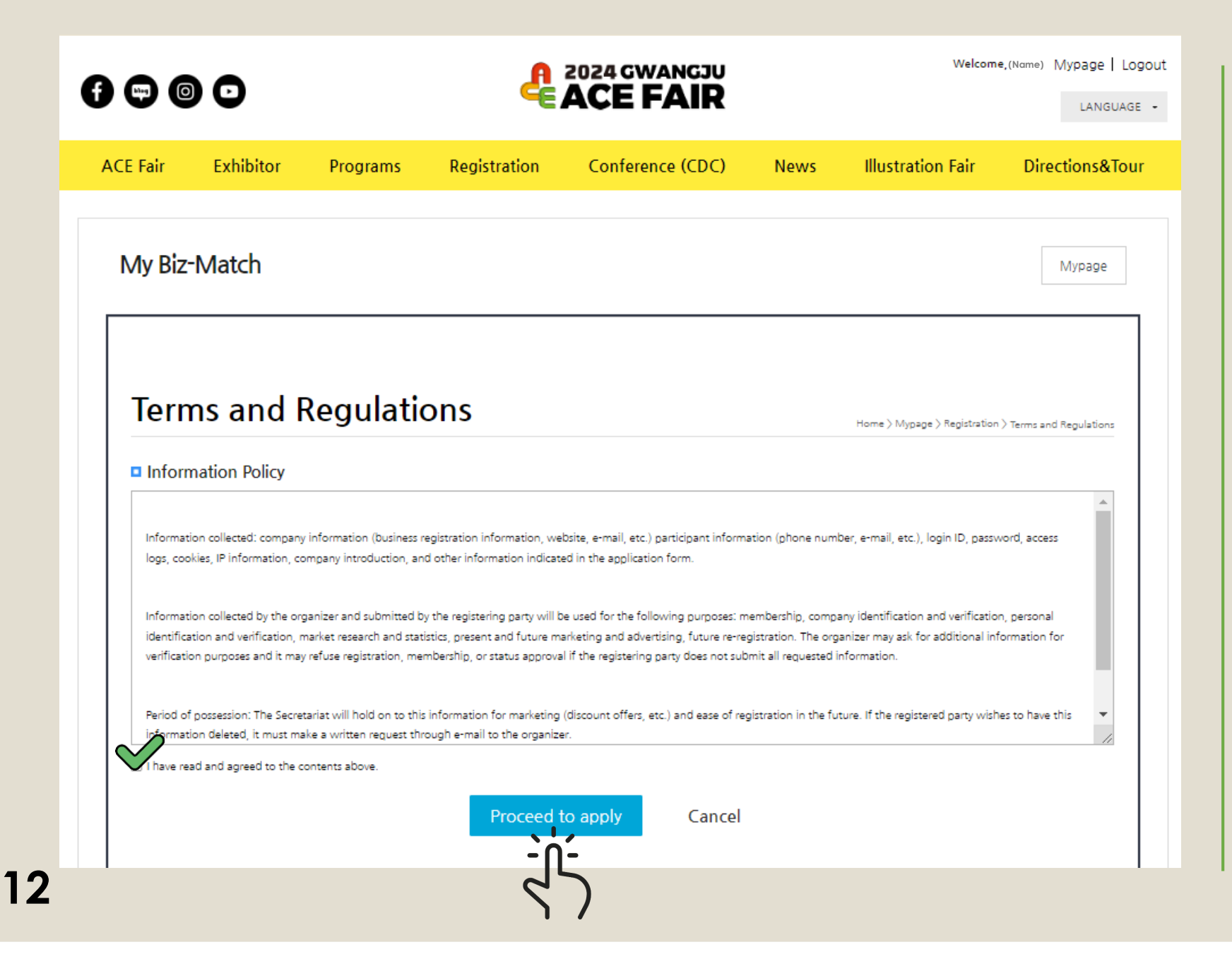

## Registration for **Biz-match** \*Mandatory

Please read the Terms and Regulations and check the box below

Then, click **Proceed** to apply

| CE Fair Exhil                               | bitor Program | s Registration                | Conference (CDC)                            | News                     | Illustration Fair               | Directions&T           |
|---------------------------------------------|---------------|-------------------------------|---------------------------------------------|--------------------------|---------------------------------|------------------------|
| My Biz-Matc                                 | h             |                               |                                             |                          |                                 | Mypage                 |
| Complete                                    | Applicatio    | n Form                        |                                             | HOME > M                 | volume > Registration > Comp    | alete Application Form |
| Complete                                    | Applicatio    |                               |                                             |                          | page / hegistation / comp       |                        |
| Complete                                    |               | TEP.1 ST                      | TEP.2<br>ree to Terms of Service            | STEP.3<br>Complete Appli | cation Form                     |                        |
| Complete                                    |               | TEP.1 ST                      | TEP.2<br>Ree to Terms of Service            | STEP.3<br>Complete Appli | cation Form                     |                        |
| No temporarily saved                        | data          | TEP.1<br>gistration Agn       | TEP.2<br>ee to Terms of Service             | STEP.3<br>Complete Appli | cation Form<br>Save temporarily | y Delete temp data     |
| No temporarily saved                        | data<br>Ijb22 | TEP.1<br>gistration Agr       | TEP.2<br>ee to Terms of Service             | STEP.3<br>Complete Appli | cation Form                     | y Delete temp data     |
| No temporarily saved<br>ID<br>Meeting Info  | data<br>ljb22 | TEP.1<br>gistration ST<br>Agn | TEP.2<br>ee to Terms of Service<br>Password | STEP.3<br>Complete Appli | cation Form                     | y Delete temp data     |
| No temporarily saved<br>ID<br>Mother tongue | data          | TEP.1<br>gistration ST<br>Agr | Password Request for                        | STEP.3<br>Complete Appli | Save temporarily                | y Delete temp data     |

Complete Application Form by filling the blanks

Then, click **Submit** 

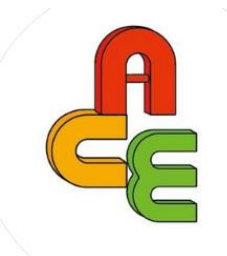

# ACE Fair 2024 Thank you for your Registration!